## **Using the Query Viewer** Student Information System (SIS)

1. Log into <u>MyPack Portal</u> and navigate to the "Student Information System" page.

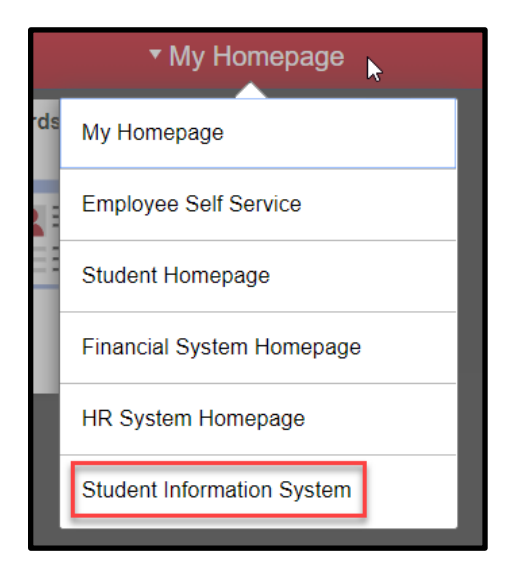

2. Select the "Reporting Tools" tile.

| ▼ Student Information System |                 |            |                       |  |
|------------------------------|-----------------|------------|-----------------------|--|
| Student Records              | Advising        | Admissions | Curriculum Management |  |
|                              |                 |            | = A+                  |  |
| Campus Finances              | Reporting Tools | SIS Setup  | Student Profile       |  |
| \$                           | 11              | <b>Ç</b> o | <b>a</b> j            |  |

3. In the left navigation, select "Query Tools" to expand the folder, then select "Query Viewer."

| Student Information System    | Student Information System |  |  |  |  |  |
|-------------------------------|----------------------------|--|--|--|--|--|
| Administrative Reports        | Administrative Reports     |  |  |  |  |  |
| Query Tools                   | Query Tools                |  |  |  |  |  |
| Process Monitor               | Query Manager              |  |  |  |  |  |
| 📄 Report Manager              | Query Viewer               |  |  |  |  |  |
| Enrollment Statistics         | Schedule Query             |  |  |  |  |  |
| T Graduate School SAS Reports | Process Monitor            |  |  |  |  |  |

4. From the Query Viewer are in SIS you can search for the query you would like to run.

Enter the name of the query you are looking for in the textbox, then select "Search." Note: If you only know the first portion of the query name (e.g., "SIS\_GRAD") the search will return all queries that "begin with" what you enter into the textbox. Selecting the "Advanced Search" will allow you to search for queries "containing" specific key words.

| MyPack Portal                               |                                  |  |
|---------------------------------------------|----------------------------------|--|
| Query Viewer                                | anala la sua ficila bisala for a |  |
| *Search By Query Name<br>Search Advanced Se | begins with                      |  |

**5.** After selecting "Search," a list of queries that your search criteria will appear. **To view the query results, select the** "**HTML**" link under the column "Run to HTML."

| MyPack Portal                                                     |                                  |                  |          |        |                 |               |              |                         |                     |
|-------------------------------------------------------------------|----------------------------------|------------------|----------|--------|-----------------|---------------|--------------|-------------------------|---------------------|
| Query Viewer                                                      |                                  |                  |          |        |                 |               |              |                         |                     |
| Enter any information you have and click Searc                    | h. Leave fields blank for a      | list of all valu | Jes.     |        |                 |               |              |                         |                     |
| *Search By Query Name<br>Search Advanced Search<br>Search Results | • begins with                    | SIS_GR/          | AD_ACAD_ | STRUC  |                 |               |              |                         |                     |
|                                                                   |                                  |                  |          | Person | alize           | Find   Vi     | ew All I 💷 I | First 🕢 1-2 o           | f2 🕟 Last           |
| Query Name                                                        | Description                      | Owner            | Folder   | Run to | Run to<br>Excel | Run to<br>XML | Schedule     | Definitional References | Add to<br>Favorites |
| SIS_GRAD_ACAD_STRUC_BY_COLLEGE                                    | Grad plans, progs, &<br>subplans | Public           |          | HTML   | Excel           | XML           | Schedule     | Lookup References       | Favorite            |
| SIS_GRAD_ACAD_STRUC_BY_PROGRAM                                    | Grad plans, progs, &<br>subplans | Public           |          | HTML   | Excel           | XML           | Schedule     | Lookup References       | Favorite            |

6. If your query has a prompt, enter this specification according to any formatting hints provided in parentheses and then select "View Results." Example: below the query prompts the user to enter a "college code" in the two-digit format specified, "02" or a number "11" through "20."

| SIS_GRAD_ACAD_STRUC_BY_COLLEGE - Grad plans, progs, & subplans |  |  |  |
|----------------------------------------------------------------|--|--|--|
| Enter college code (02, 11-20)                                 |  |  |  |

7. You can download the results in a variety of formats. However, most users use the "Excel SpreadSheet" format.

| SIS_GRAD_ACAD_STRUC_BY_COLLEGE - Grad plans, progs, & subplans         |  |  |  |  |
|------------------------------------------------------------------------|--|--|--|--|
| Enter college code (02, 11-20) 11<br>View Results                      |  |  |  |  |
| Download results in : Excel SpreadSheet CSV Text File XML File (51 kb) |  |  |  |  |
| View All                                                               |  |  |  |  |